# COMO SOLICITAR PRORROGAÇÃO DE REGISTRO PROVISÓRIO.

### Portal de Serviços do Crea-MS

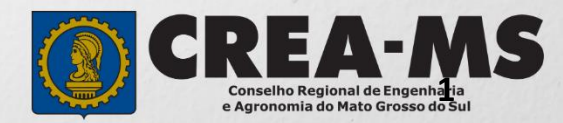

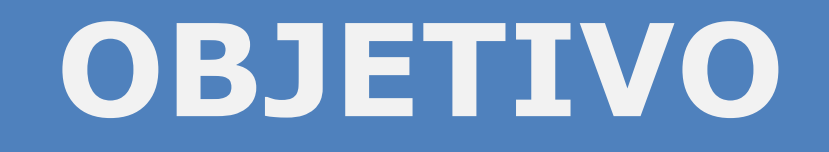

#### Apresentar os procedimentos para solicitação de Prorrogação de Registro Provisório pelo portal de Serviços do Crea-MS

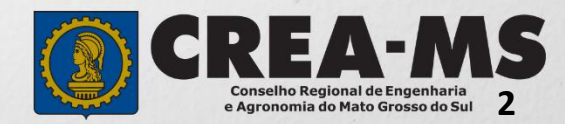

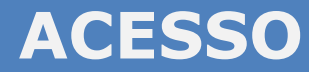

Acesse através do endereço

https://ecrea.creams.org.br/

#### O Portal de Serviços do Crea-MS

|                          | Autenticação Requerida                            |
|--------------------------|---------------------------------------------------|
| Senha                    | Cpf                                               |
| Informe seu CPF e senha. | Senha                                             |
|                          | Entrar                                            |
|                          | Esqueci a senha<br>Não tem um login? CADASTRE-SE. |

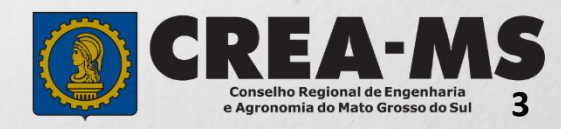

| PER                             | FIL DE                        | ACESSO                                   |
|---------------------------------|-------------------------------|------------------------------------------|
|                                 |                               |                                          |
| Perfil de Acesso                | Perfil de ace                 | esso                                     |
| Grupo de Acesso: Externo        | Escolha o Grupo de acesso     | e o Perfil para ter acesso ao Sistema    |
| Perfil: Profissional do Sistema |                               | EXTERNO<br>CREA-MS                       |
|                                 | Escolha o Grupo de acess      | so e o Perfil para ter acesso ao Sistema |
|                                 | Grupo de acesso:*<br>Perfil:* | EXTERNO × <                              |
|                                 |                               | Profissional do sistema                  |

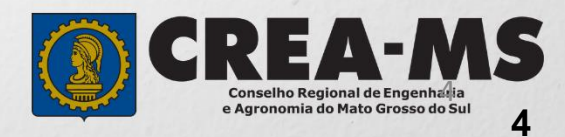

# SOLICITAÇÃO

|                                                     |                                |                 |                 | Atendimento -                     | Cadastro -             | Financeiro -     | Ouvidoria - | Processo - |
|-----------------------------------------------------|--------------------------------|-----------------|-----------------|-----------------------------------|------------------------|------------------|-------------|------------|
| Clique em Aten<br>em <b>``Solicitaç</b><br>Física″. | dimento e d<br><b>ão de Pe</b> | epois<br>essoa  | <b>]-&gt;</b> ¢ | Certidão Pesso<br>Solicitação Pes | a Física<br>soa Física |                  |             |            |
| onsulta Solicitacã                                  | io Pessoa Físi                 | ca              |                 |                                   |                        |                  |             |            |
| Filtro                                              |                                |                 | [               |                                   |                        |                  |             |            |
| CPF:                                                |                                |                 | Nome Pesso      | a Física:                         | 2                      | Nº do protocolo: |             |            |
| Data Inicial:                                       | Data Final:                    | Ĩ               | Número da /     | IRT:                              |                        | Situação:        |             |            |
| Serviço:                                            |                                |                 |                 |                                   |                        |                  |             |            |
| Pesquisar Limpar Pesq                               | uisa De<br>Cl                  | epois<br>ique e | em NOV          | Ά                                 |                        |                  |             |            |
| Nova                                                |                                |                 |                 |                                   |                        | 1                |             | EA-/       |

5

Conselho Regional de Engenharia e Agronomia do Mato Grosso do Sul

## SOLICITAÇÃO

| CPF                                    | Nome       |                           |                       | E-mail |   |   |
|----------------------------------------|------------|---------------------------|-----------------------|--------|---|---|
| Serviço: *<br>Prorrogação da Valida    | de de Regi | stro Provisório ×         | · · ·                 |        |   |   |
| Salvar e Avançar Cancelar              |            | Serviço: *                |                       |        |   |   |
| Selecione                              |            | Prorrogação da Validade d | e Registro Provisório |        | × | • |
| e registro Provisório                  | j"         | Salvar e Avançar Cancel   | ar                    |        |   |   |
| E Clique em<br><b>Salvar e Avançar</b> |            |                           |                       |        |   |   |

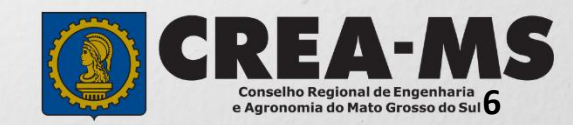

#### Seleção de Títulos

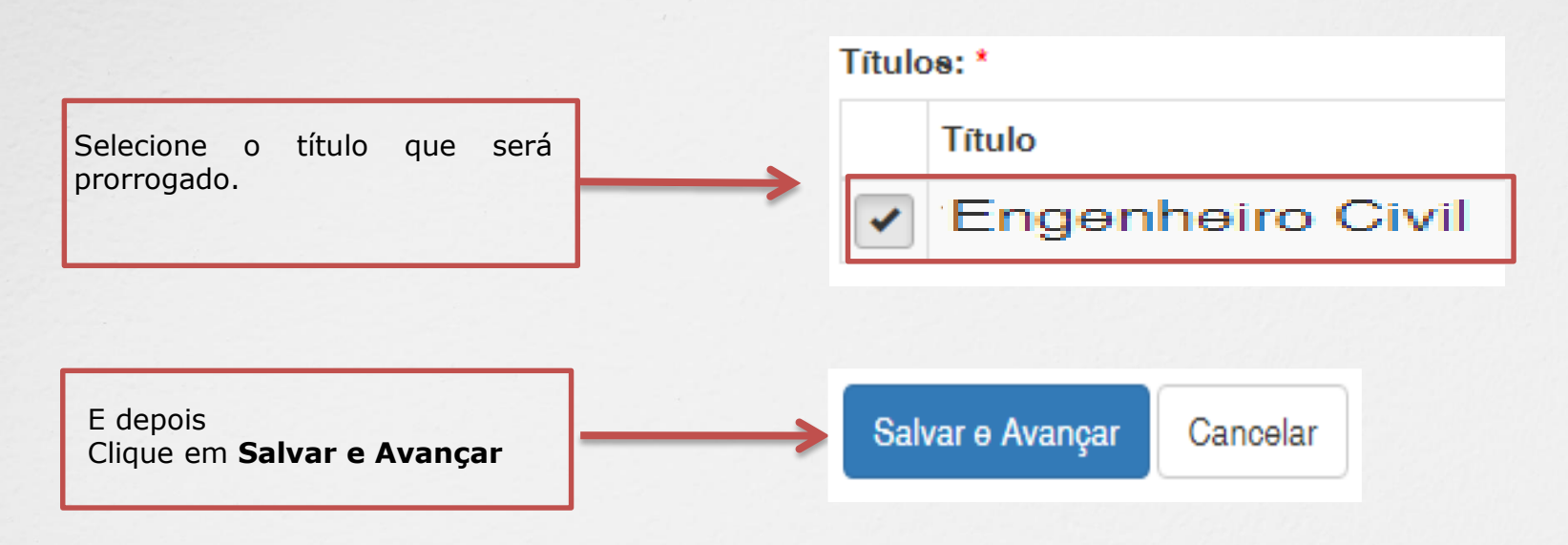

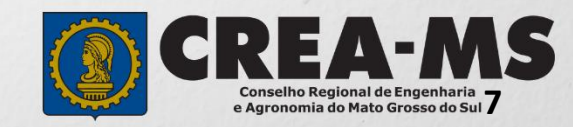

#### Solicitação de Serviços de Pessoa Física > Anexos

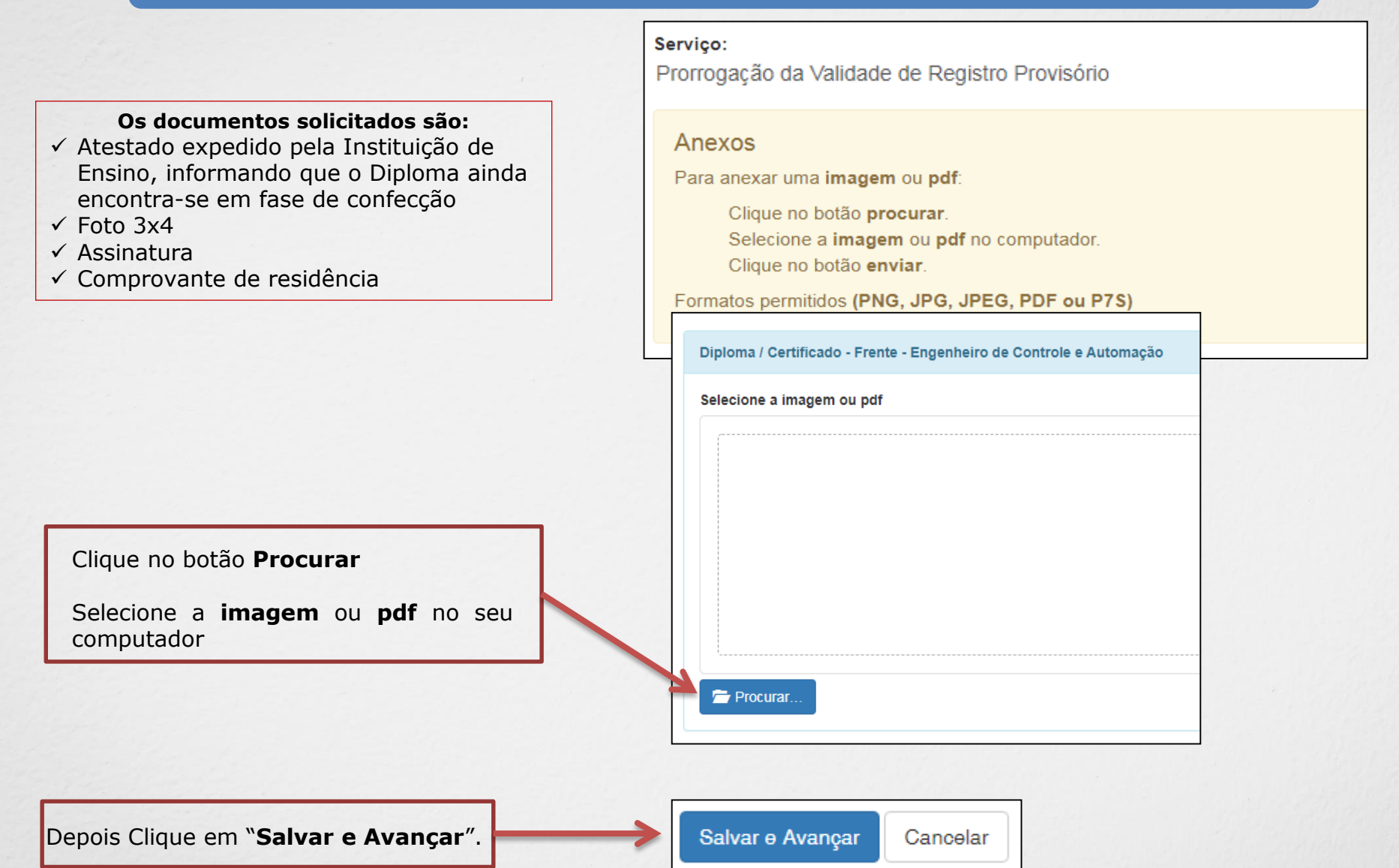

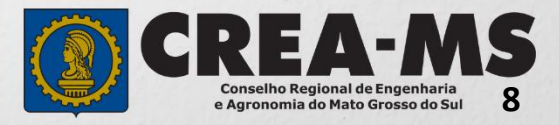

#### Solicitação de Serviços de Pessoa Física > Finalizar

Selecione a **Forma de Validação** da documentação:

- Apresentar todos os documentos originais em uma unidade do Crea-MS ou

- Enviar pelos Correios cópia autenticada de todos os documentos

| 0  |       |     |
|----|-------|-----|
|    | 1711  | 00  |
| 00 | I V I | 60  |
|    |       | 3 - |

Prorrogação da Validade de Registro Provisório

Qual a forma de validação da documentação exigida?

Selecione ..

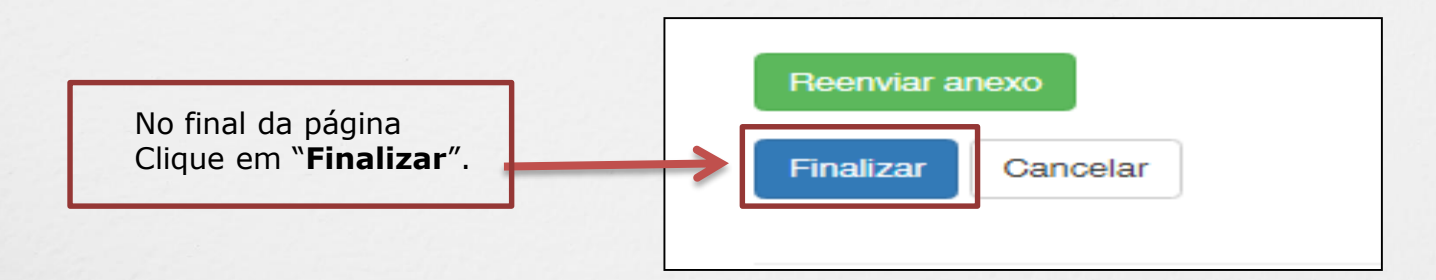

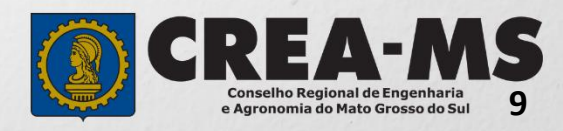

Ŧ

#### Solicitação de Serviços de Pessoa Física > Visualizar

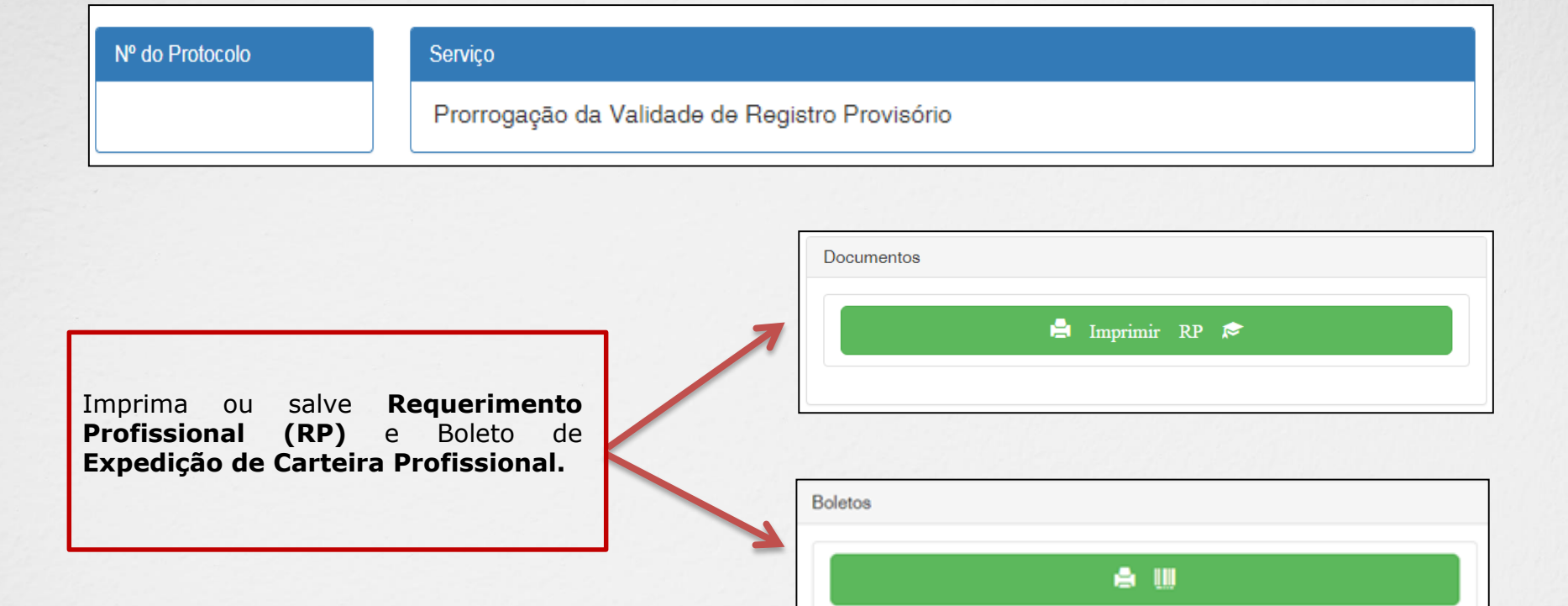

\*Após o pagamento da taxa apresentar os documentos junto ao Crea-MS, na forma selecionada para validação (Página 9).

\*Os documentos originais serão utilizados por um servidor do Crea-MS para autenticação digital e serão devolvidos imediatamente após a conferência.

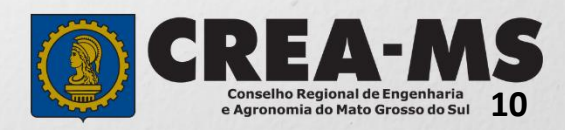

### CANAIS DE ATENDIMENTO:

0800 368 1000 - Opção 1 Chat (www.creams.org.br) WhatsApp 67 3368-1000 atendimento@creams.org.br

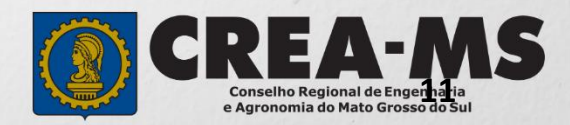